Manual para realização de reserva de passagens nacionais no sistema da Money Turismo

## Elaborado pelo Hub de Tecnologia e Inovação da PRPPG

**Coordenação** Luis Gustavo Nunes dos Santos Pessoa

**Design** Carlos Henrique Reis

**Revisão** Juliana Sapucaia de Freitas

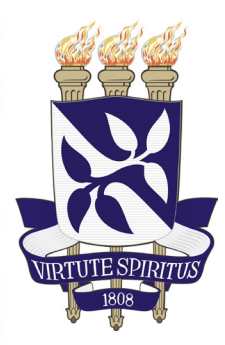

Universidade Federal da Bahia Pró-Reitoria de Ensino de Pós-Graduação

Núcleo de Execução Orçamentária Rua Basílio da Gama, n°6 - Canela - CEP: 40.110-040 – Salvador- Bahia (71) 3283-9098/7999 WhatsApp: 71 3283-7999 finpropg@ufba.br

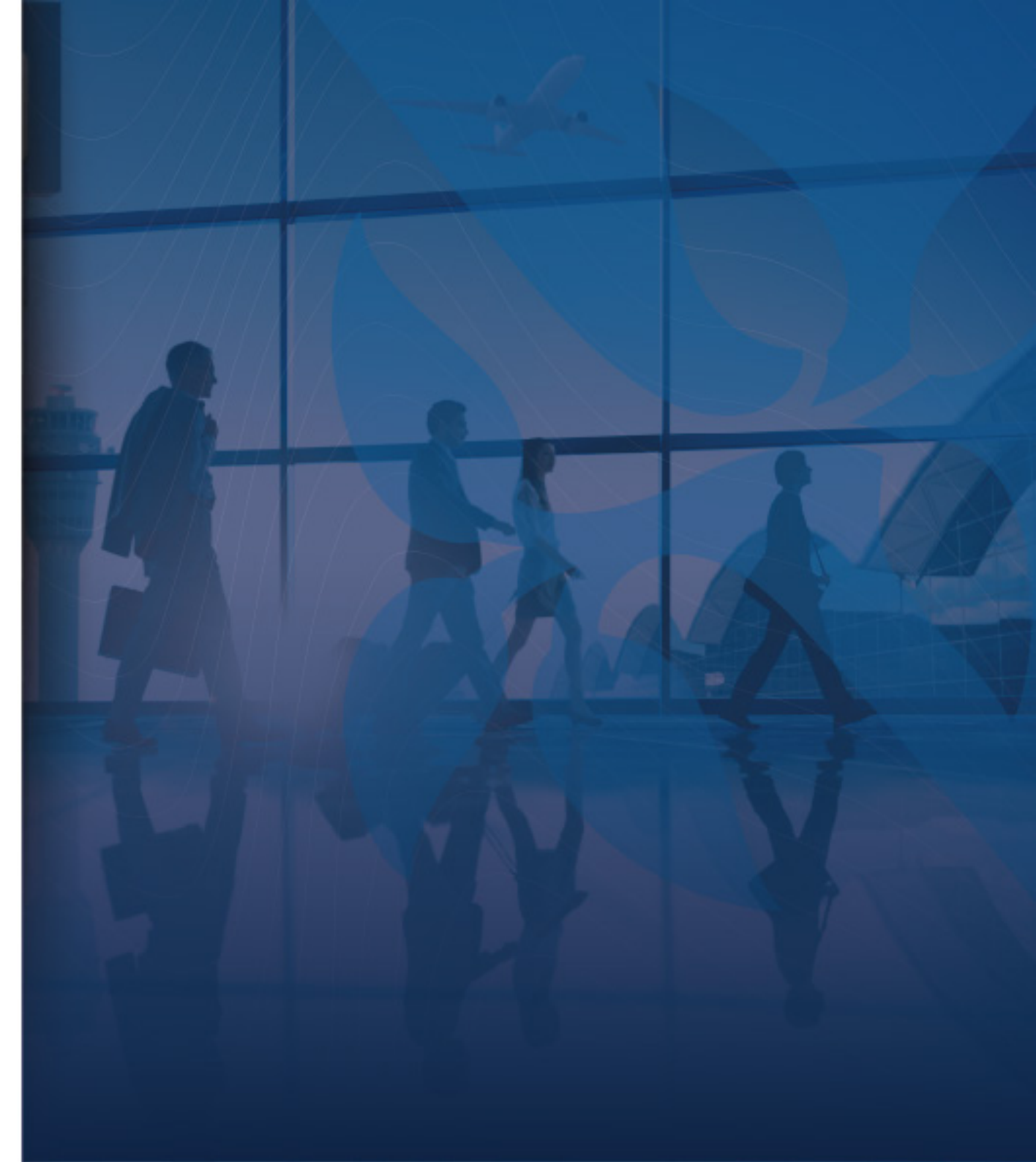

## INTRODUÇÃO AO MANUAL

Para realização de reserva de passagens nacional, no âmbito da Pró-Reitoria de Ensino de Pós-Graduação - PROPG, será necessário seguir o passo a passo aqui apresentado. Ressaltase que o sistema da Money possibilita apenas a realização da reserva da passagem, estando sua emissão condicionada ao envio da Proposta de Concessão de Diárias e Passagens – PCDP no Sistema de Concessão de Diárias e Passagens – SCDP e a sua tramitação até a etapa "Emissão". Cabe ao programa solicitante o acompanhamento da tramitação da PCDP e a realização dos ajustes que forem necessários, atentando-se ao prazo de expiração da reserva.

Para facilitar o atendimento, o NEO agora disponibiliza atendimento via WhatsApp exclusivamente para orientações e esclarecimentos sobre o SCDP. Basta adicionar o número **71 3283-7999** aos seus contatos e nos enviar uma mensagem

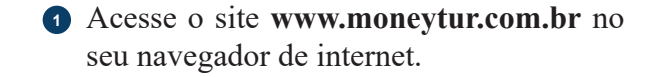

2 Clique em ACESSO WTS

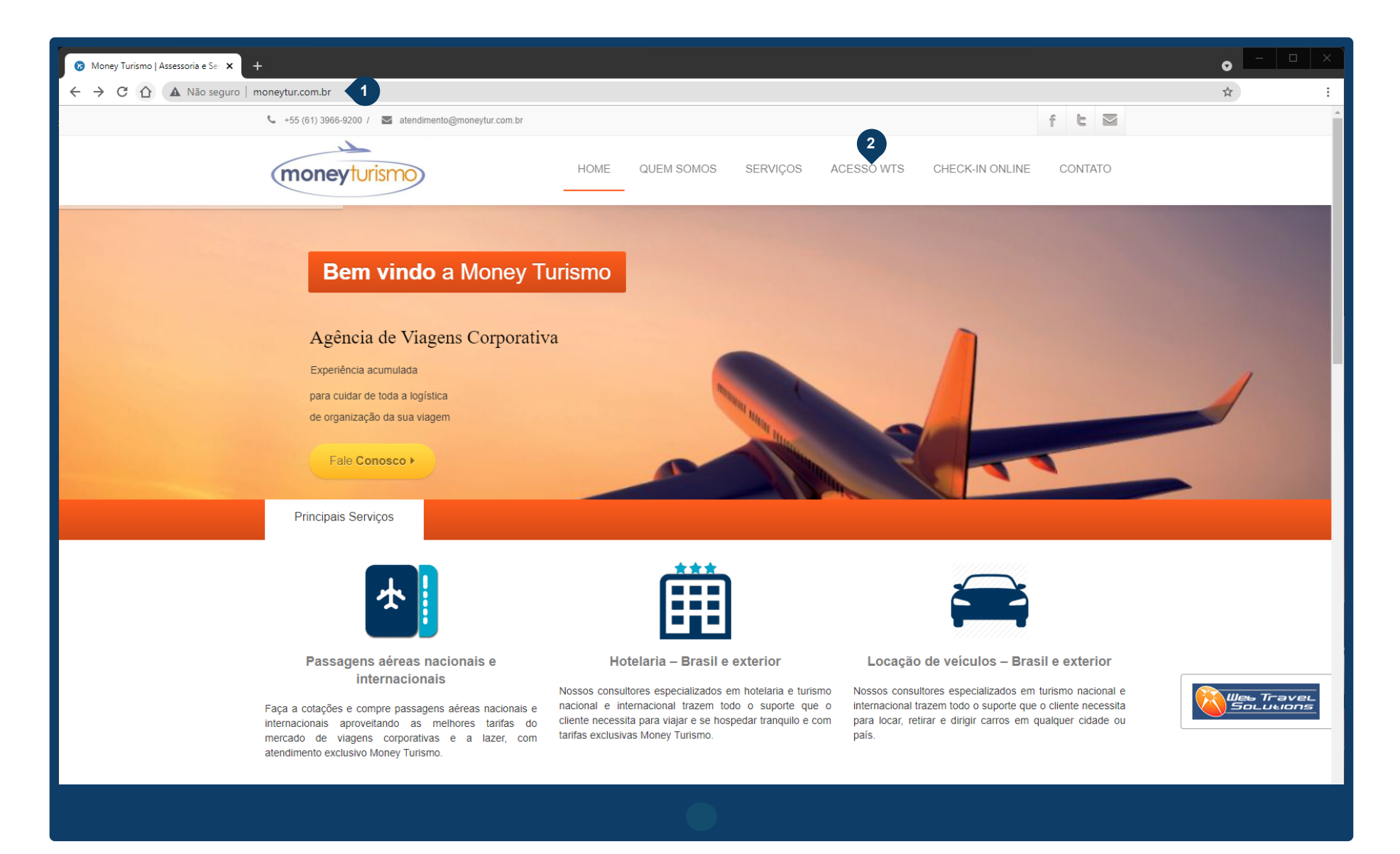

 Acesse o sistema com os dados abaixo: LOGIN: PROPG2021.UFBA SENHA: propg2021

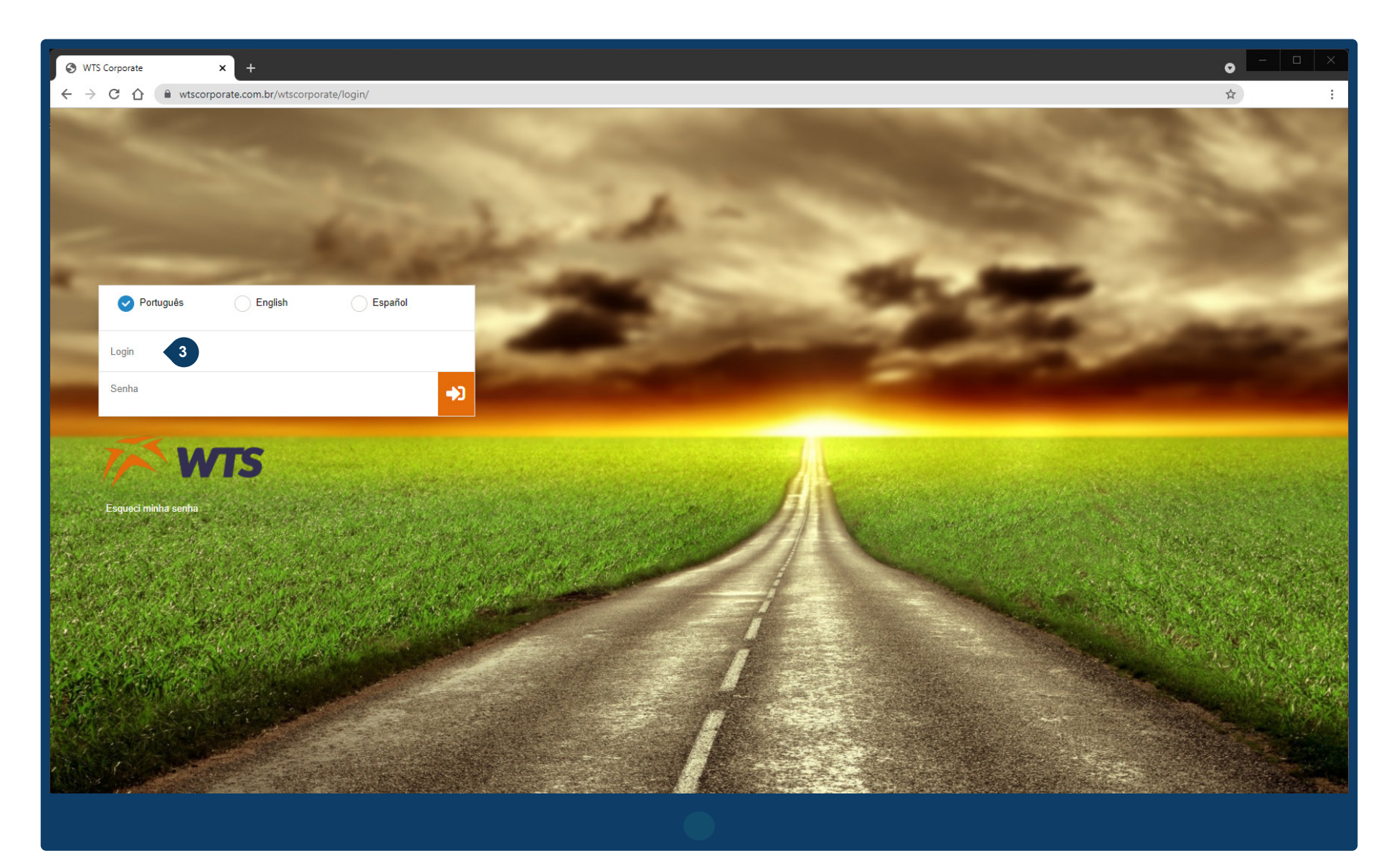

- Digite o nome da cidade de origem (o sistema completará o nome para você) e selecione a opção correspondente
- Digite o nome da cidade de destino (o sistema completará o nome para você) e selecione a opção correspondente

| S https://www.wtscorporate.com.br ×                                               | (+)                                      |                                                                                                    |                                                                                            |                                                                                                    |                                                        | - □ ×        |
|-----------------------------------------------------------------------------------|------------------------------------------|----------------------------------------------------------------------------------------------------|--------------------------------------------------------------------------------------------|----------------------------------------------------------------------------------------------------|--------------------------------------------------------|--------------|
| $\leftrightarrow$ $\rightarrow$ C $\triangle$ $\stackrel{\bullet}{}$ wtscorporate | .com.br/wtscorporate/versao2/frmBuscaDis | bUIMTK.aspx                                                                                                    |                                                                                            |                                                                                                    |                                                        | or 🕁 :       |
| = moneyturismo                                                                    | Portal Corporativo                       |                                                                                                    |                                                                                            |                                                                                                    | NUCLEO DE EXECUCAO ORCAMENTARIA<br>20/09/2021 15:17:00 | \$\$ PT ▼ -{ |
| Reservas<br>😂 Consultas 🛛 <                                                       | Nova Busca                               |                                                                                                    |                                                                                            |                                                                                                    |                                                        |              |
|                                                                                   | Q, Buscar Reserva                        | Véreo Véreo Vida e Volta Origem* SALVADOR, BA, BRASIL, DEP. LUIS Destino* BRASILIA, DF, BRASIL, INTERNACIO Data Ida* 20/09/2021 Data Volta* 21/09/2021 Value AMADEUS Value Comparison | ☐ Ida<br>EDUARDO MAGALHÃES ISSA<br>DNAL IBSB<br>Hora<br>Selecione ¥<br>Hora<br>Selecione ¥ | 4         5         1 <ul> <li>Adultos</li> <li>O</li> <li>Crianças (Até 11 ano</li> <li>O</li> <li>Bebês (Até 2 anos)</li> </ul> Image: Image: | p)                                                     |              |
|                                                                                   |                                          | Somente voos diretos<br>Somente tarifas com bagagem<br>Selecione                                                                                                    | 3                                                                                          | Buscar Por Horário Buscar                                                                                                    | Por Preço                                              |              |

 Selecione a data de ida e a data de volta da viagem. Tenha atenção ao Dia, Mês e Ano

| C      C     C | 📀 https://www.wtscorporate.com.bi 🗙 + |  |  |  |  |  |  |  |
|----------------------------------------------------------------------------------------------------|---------------------------------------|--|--|--|--|--|--|--|
| Portal Corporativo     Nova Busca     Q Buscar Reserva     Q Buscar Reserva     Aéreo     Image: Consultas     Q Buscar Reserva     Aéreo     Image: Consultas     Image: Consultas     Q Buscar Reserva     Aéreo     Image: Consultas     Image: Consultas     Image:                                                                                                    | :                                     |  |  |  |  |  |  |  |
| Nova Busca     Q Buscar Reserva     Q Buscar Reserva     Afreo     Image: Consultas     Q Buscar Reserva     Afreo     Image: Consultas     Image: Consultas <td< th=""><th>9</th></td<>                                                                                                    | 9                                     |  |  |  |  |  |  |  |
| Consultas<br>Q Buscar Reserva → Aéreo                                                                                                    |                                       |  |  |  |  |  |  |  |
| Ida e Volta   Origem*   SALVADOR, BA, BRASIL, DEP. LUIS EDUARDO MAGALHÃES ISSA   Destino*   BRASILIA, DF, BRASIL, INTERNACIONAL IBSB     Data Ida*   Image: Data Ida*   Image: Data Ida* <t< th=""><th></th></t<>                                                                                                    |                                       |  |  |  |  |  |  |  |
| Do       Se       Te       Qu       Se       Sa       Do       Se       Te       Qu       Se       Sa       Do       Se       Te       Qu       Se       Sa       Do       Se       Te       Qu       Se       Sa       Bebês (Até 2 anos)         1       2       3       4       5       6       7       8       9       10       11       3       4       5       6       7       8       9         12       13       14       15       16       17       18       10       11       12       13       14       15       16       17       18       19       20       21       22       23       24       25       17       18       19       20       21       22       23       24       25       26       27       28       29       30       31       31       4       15       16       17       18       19       20       21       22       23       24       25       26       27       28       29       30       31       31       4       15       16       17       18       19       20       21       22 <td< th=""><th></th></td<>                                                                                                    |                                       |  |  |  |  |  |  |  |
| Buscar Por Horário Buscar Por Preço                                                                                                    |                                       |  |  |  |  |  |  |  |

 Clique em Buscar por preço para avançar na pesquisa
 NÃO clique em Buscar por horário

| S https://www.wtscorporate.com.b                                        | +                                                                                     |                                                                                                    | • - • ×             |
|-------------------------------------------------------------------------|---------------------------------------------------------------------------------------|----------------------------------------------------------------------------------------------------|---------------------|
| $\leftarrow$ $\rightarrow$ $\bigcirc$ $\bigcirc$ $\bigcirc$ wtscorporat | te.com.br/wtscorporate/versao2/frmBuscaDi                                             | pUIMTK.aspx                                                                                                    | o- ☆ :              |
| moneyturismo                                                            | Portal Corporativo                                                                    | NUCLEO DE EX<br>20/09/2021 14:40                                                                                                    | ECUCAO ORCAMENTARIA |
| Reservas                                                                | Nova Busca                                                                            |                                                                                                    |                     |
|                                                                         | Q Buscar Reserva 🤸                                                                    | Aéreo                                                                                                    |                     |
|                                                                         |                                                                                       | ✓ Ida e Volta     Ida       Origem*     SALVADOR, BA, BRASIL, DEP. LUIS EDUARDO MAGALHÄES ISSA       Destino*       BRASILIA, DF, BRASIL, INTERNACIONAL IBSB       Data Ida*       20/09/2021       Bata Volta*       Hora       21/09/2021       Selecione       Y       Q       Volta*       Hora       Q       Volta*       Hora       Q       Volta*       Hora       Q       Volta*       Hora       Q       Volta*       Hora       Q       Volta*       Hora       Q       Volta*       Hora       Q       Volta*       Hora       Q       Volta*       Hora       Q       Volta*       Hora       Q       Volta*       Hora       Q       Volta*       Hora       Q       Volta*       Bebês (Até 2 anos)                                                                                                    |                     |
| P<br>e<br>b                                                             | Não marque as caixas<br>'Somente voos diretos''<br>e "Somente tarifas com<br>bagagem" | Image: AMADELIS     Image: AmadeLis     Image: AmadeLis     Image: AmadeL |                     |

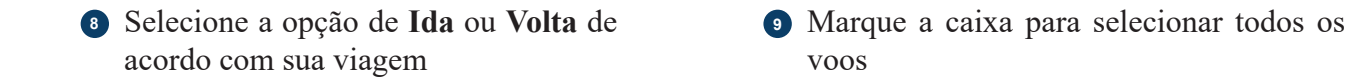

| S https://www.wtscorporate.com.br ×                                                                                                    | +                             |                         |               |                                                        |                         |                              | ● - □ × |  |  |
|----------------------------------------------------------------------------------------------------|-------------------------------|-------------------------|---------------|--------------------------------------------------------|-------------------------|------------------------------|---------|--|--|
| C A wtscorporate.com.br/wtscorporate/versao2/frmdispidaevoltaAereoHotelMTK.aspx?loc=&ShowOpenClass=false&OrderLowFare=True&func=&sistema=&volta=false&codTrecho=&barata=&buscasistemas=AMADEUSWSAZUL |                               |                         |               |                                                        |                         |                              |         |  |  |
|                                                                                                    | Portal Corporativo            |                         |               | NUCLEO DE EXECUCAO ORCAMENTARIA<br>20/09/2021 14:42:42 | <u>А</u> ф РТ •         |                              |         |  |  |
| Reservas                                                                                                    | Disponibilidade               |                         |               |                                                        |                         |                              |         |  |  |
| 😂 Consultas 🛛 <                                                                                                    | 8                             |                         |               |                                                        |                         |                              |         |  |  |
|                                                                                                    | Ida Volta                     |                         | 19 Set<br>dom | 20 Set<br>seg                                          | 21 Set<br>ter           |                              | Avançar |  |  |
|                                                                                                    | 0                             |                         |               | 0:00                                                   |                         |                              | 23:59   |  |  |
|                                                                                                    | Remover Filtros               |                         |               |                                                        |                         |                              |         |  |  |
|                                                                                                    | Com paradas 2.536,55          | 2.702,07 2.771,74       |               |                                                        |                         |                              |         |  |  |
|                                                                                                    |                               |                         |               |                                                        |                         |                              | _       |  |  |
|                                                                                                    |                               |                         |               |                                                        |                         |                              | - 9     |  |  |
|                                                                                                    | Azul 🂝<br>4371                | SSA - Salvador<br>17:30 | 1             | Parada                                                 | BSB - Brasília<br>23:35 | Escalas: 0<br>Duração: 06:05 |         |  |  |
|                                                                                                    | 0                             | Azul-L-1.267,32         | ¥             |                                                        | → 💼 🕄 🔍 🔹               | \$                           |         |  |  |
|                                                                                                    | <b>Azul *</b><br>4371<br>AZUL | SSA - Salvador<br>17:30 | 1             | Parada                                                 | BSB - Brasília<br>07:45 | Escalas: 0<br>Duração: 14:15 |         |  |  |
|                                                                                                    | 0                             | Azul-L-1.267,32         | Ŧ             |                                                        | → 💼 🕄 Q 💦 🗞             | \$                           |         |  |  |
|                                                                                                    | <b>Azul *</b><br>4941         | SSA - Salvador<br>19:55 | 1             | Parada                                                 | BSB - Brasília<br>07:45 | Escalas: 0<br>Duração: 11:50 |         |  |  |
|                                                                                                    |                               | Anul 1 4 207 22         |               |                                                        | → 💼 🚯 Q 💦 🔪             | ;<br>                        |         |  |  |

 Avançe para o fim da página e clique em Cotação e depois Enviar por E-mail

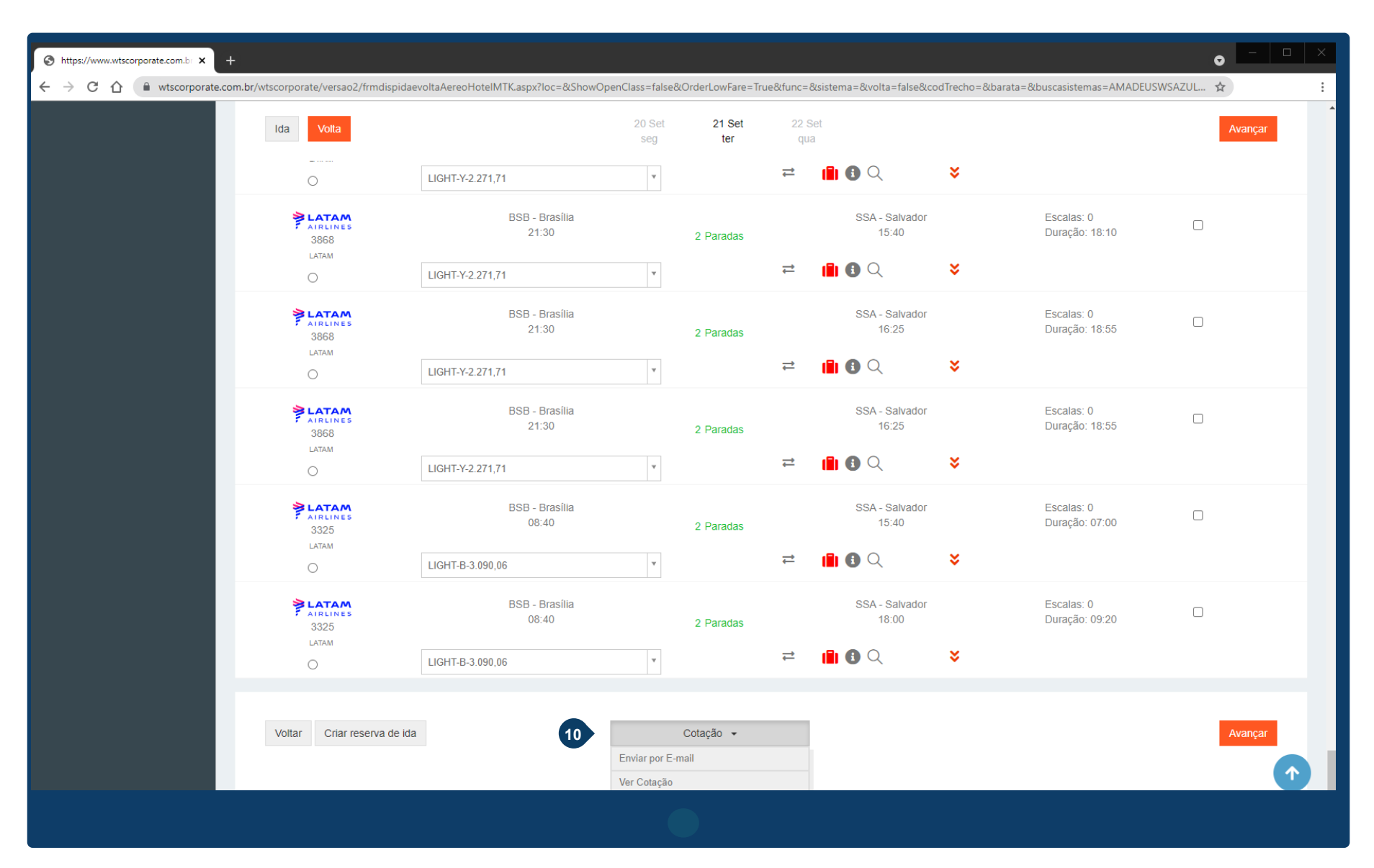

 Preencha os dados necessários da caixa que irá surgir para que você possa encaminhar por e-mail Digite um e-mail que você tenha acesso (pode ser o seu próprio ou o da secretaria do programa, conforme o caso)

| https://www.wiscorporate.com.ib: × +                           |                                                                                                    | ● - □ ×                        |
|----------------------------------------------------------------|----------------------------------------------------------------------------------------------------|--------------------------------|
| ← → C ☆ 🌢 wtscorporate.com.br/wtscorporate/versao2/frmdispidae | voltaAereoHotelMTK.aspx?loc=&ShowOpenClass=false&OrderLowFare=True&func=&sistema=&volta=false&codTrecho=&barata=&bu | uscasistemas=AMADEUSWSAZULGW 🛠 |
| Ida Volta                                                      | E-mail Control 21 Set 23 Set X                                                                                      | Avançar                        |
| <b>≥ LATAM</b><br>Airlines<br>3868<br>LATAM                    | Cópia ador                                                                                                    | Escalas: 0<br>Duração: 18:10   |
| ► LATAM<br>AIRLINES<br>3868<br>LATAM                           | Assunto Cotação Eletrônica ador Observações                                                                         | Escalas: 0<br>Duração: 18:55   |
| <b>≥ LATAM</b><br>AIRLINES<br>3868<br>LATAM                    | ador Enviar link do Self-Booking Indireto UIGHT-Y Fechar Enviar                                                     | Escalas: 0<br>Duração: 18:55   |
| SLATAM<br>AIRLINES<br>3325<br>LATAM                            | LIGHT-B-3.090,000                                                                                                   | Escalas: 0<br>Duração: 07:00   |
| LATAM<br>AIRLINES<br>3325<br>LATAM<br>O                        | BSB - Brasilia<br>08:40 2 Paradas SSA - Salvador<br>18:00<br>LIGHT-B-3.090,06 T                                     | Escalas: 0<br>Duração: 09:20   |
| Voltar Criar reserva de ida                                    | Cotação 👻                                                                                                    | Avançar                        |
|                                                                |                                                                                                    |                                |

 Acesse o email que você utilizou para preencher os dados que enviou por email.

Clique em **Exibir Imagens** Clique em **Realçar objetos** Clique em **Visualizar toda a mensagem**  Caso você use outro tipo de provedor de email (como Gmail ou Outlook.com), as informações para visualizar o e-mail podem variar

| Universidade Federal da Bahia 👔 👔 Universidade Federal da Bahia                                                                                           | Serência FinGraduaca                           |
|----------------------------------------------------------------------------------------------------|------------------------------------------------|
| E-mail Contatos Agenda Tarefas Porta-arquivos Preferências Cotação Eletrôn 🛛                                                                              |                                                |
| Fechar Responder Responder a todos Encaminhar Apagar Spam 📇 🕶 🛷 🗸 Ações 🔻                                                                                 | 🔁 🗢                                            |
| Cotação Eletrônica                                                                                                    | 13 de setembro de 2021 20:1                    |
| De: ("Cotação Aérea" <cotacao@wtsportal.com.br>)</cotacao@wtsportal.com.br>                                                                               |                                                |
| Para: (finpropg@ufba.br)                                                                                                    |                                                |
| Responder para: (finpropg@ufba.br)                                                                                                    |                                                |
| 🗥 As imagens externas não são exibidas. Exibir imagens - Sempre exibir imagens enviadas de wtsportal.com.br or cotacao@wtsportal.com.br                   | Ε                                              |
| \Lambda Devido ao tamanho da mensagem, os enderecos de e-mail, as URLs e os demais textos de acão não foram transformados em hiperlinks. Realcar objetos, |                                                |
|                                                                                                    |                                                |
| Zi zsta mensagem e multo granoe para ser exibida adequadamente. <u>Visualizar toda a mensagem.</u>                                                        |                                                |
|                                                                                                    |                                                |
|                                                                                                    |                                                |
|                                                                                                    |                                                |
|                                                                                                    |                                                |
| Cotação Eletrônica                                                                                                    |                                                |
| Cliente: Universidade Federal da Bahia - UFBA Agente: NUCLEO                                                                                              | DE EXECUCAO ORCAMENTARIA                       |
| Telefone: 61 39669200 E-mail: finpropg@                                                                                                    | )ufba.br                                       |
| Observações                                                                                                    |                                                |
|                                                                                                    |                                                |
| Informações do Voo - Tarifas sujeitas a alterações e disponibilidade sem a<br>disponibilidade de ida e volta e podem mudar de acordo com a seleção do     | viso prévio. Valores se referem à ZeXtras Chat |

## 13 Clique em Ações e depois em Imprimir

Caso você use outro tipo de provedor de email (como Gmail ou Outlook.com), o passo-a-passo para imprimir pode variar Digite um e-mail que você tenha acesso (pode ser o seu próprio ou o da secretaria do programa, conforme o caso)

| Universidade Federal da Bahia 🔗 👔 Universidade Federal da Bahia             | @il                                                                  |
|-----------------------------------------------------------------------------|----------------------------------------------------------------------|
| E-mail Contatos Agenda Tarefas Porta-arquivos Preferências Cotaçã           | o Eletrôn 🛛 Confirmação de 🗙 🛛                                       |
| Fechar Responder Responder a todos Encaminhar Apagar Spam 📇 🗸 🗸             | Ações 🔻                                                              |
| Cotação Eletrônica                                                          | Imprimir         [p]         13         13 de setembro de 2021 20:13 |
| De: ("Cotação Aérea" <cotacao@wtsportal.com.br>)</cotacao@wtsportal.com.br> | Marcar cq Imprimir o(s) item(ns) selecionado(s)                      |
| Para: (finpropg@ufba.br)                                                    | Marcar como não lida [mu]                                            |
| Responder para: (finpropg@ufba.br)                                          | Exibir original                                                      |
|                                                                             | Redireciona       ✓ Editar como novo                                 |
|                                                                             | Novo filtro     Zirar compromisso     Zirar tarefa                   |
| Cotação Eletrônica                                                          |                                                                      |
| Cliente: Universidade Federal da Bahia - UF                                 | 3A Agente: NUCLEO DE EXECUCAO ORCAMENTARIA                           |
| Telefone: 61 39669200                                                       | E-mail: finpropg@ufba.br                                             |

Salve o arquivo em .PDF com o nome "Cotação"

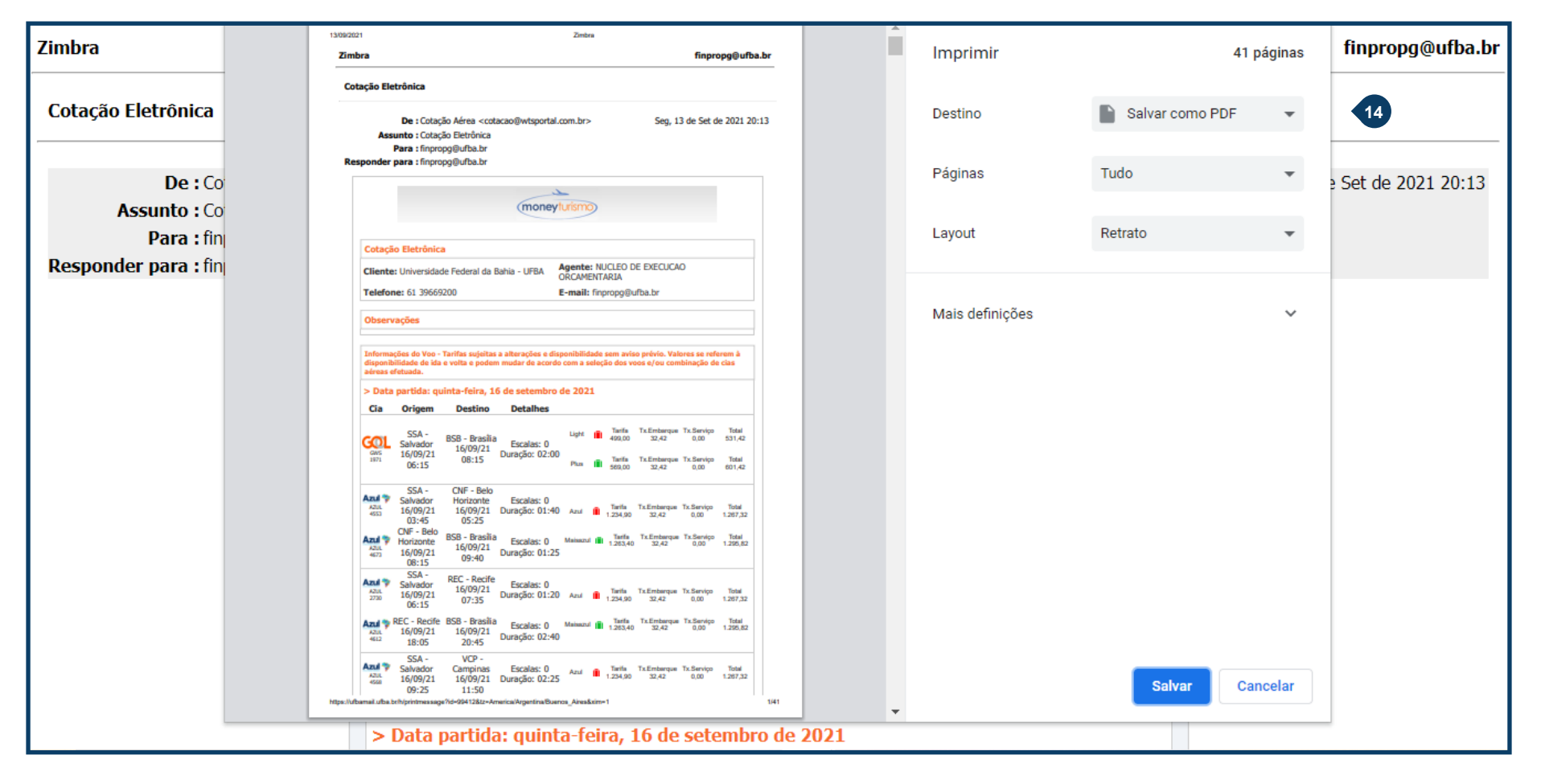

Em algumas situações, os voos apresentados na cotação têm o preço vinculado à compra dos dois trecos pela mesma Cia Aérea (como mostra a sinalização abaixo para o voo (GOL 1971) selecionado).

Caso o retorno seja por outra Cia, os preços

serão atualizados e será necessária uma nova cotação. Essa nova cotação deve ser convertida em .PDF, salva com o título "Cotação Voos sem Combinação" e deve ser anexada ao SCDP juntamente com a primeira cotação realizada (mais detalhes adiante). Não clique em nenhuma das duas opções.

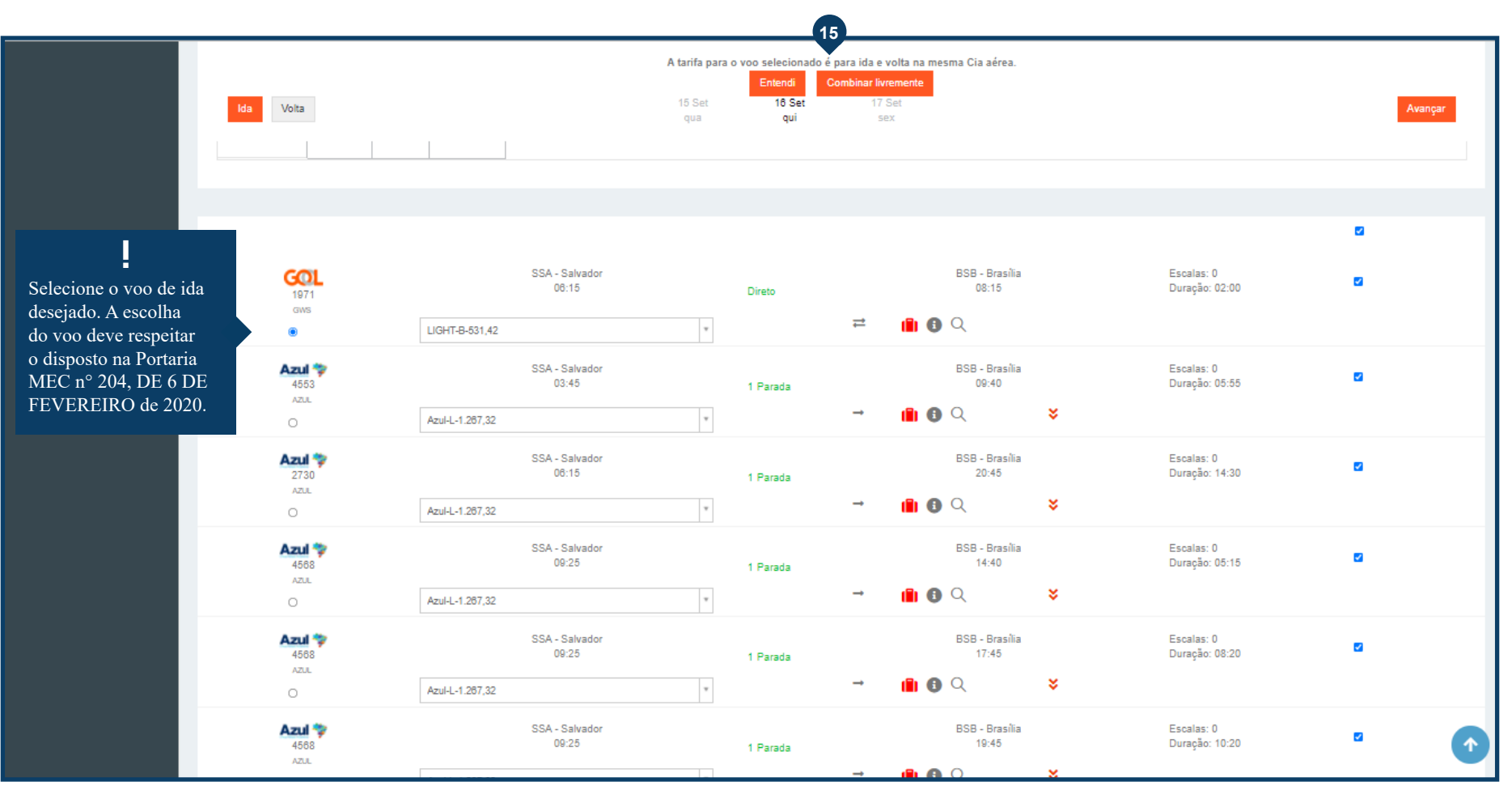

Nas situações de promoção para ida e volta pela mesma Cia Aérea, caso o voo da mesma Cia não atenda a necessidade da atividade, deve-se selecionar a opção Combinar identificável. Assim, será disponibilizada uma nova cotação com os valores atualizados (sem promoção para

compra de ida e volta pela mesma Cia). Essa cotação deverá ser salva, seguindo os mesmos passos utilizados para salvar a primeira, com o título "Cotação Voos sem Combinação" e também deve ser inserida no SCDP Após selecionar o voo de volta, basta clicar em Avançar

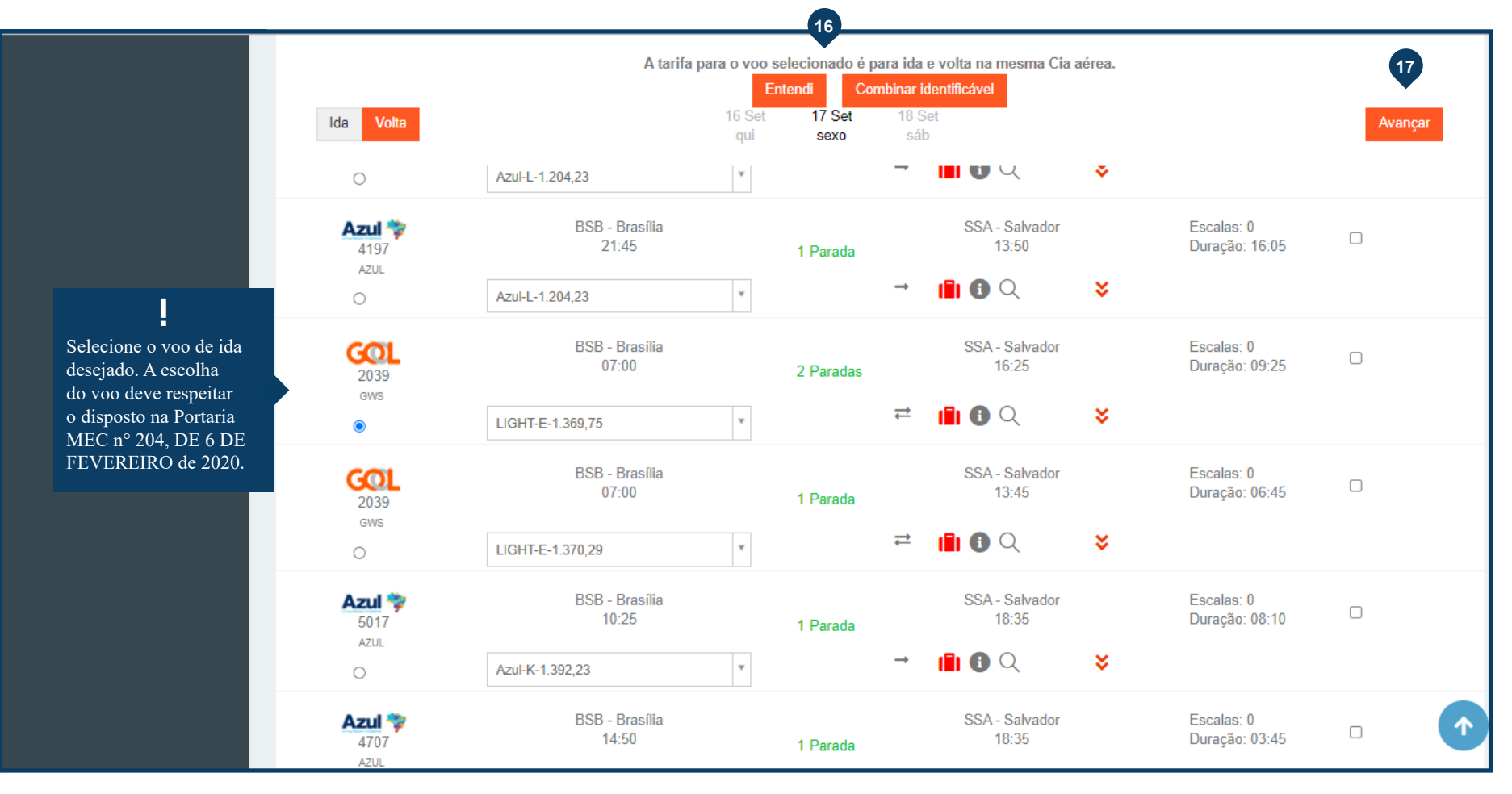

O proposto fará jus à compra de passagem com bagagem despachada inclusa ou ao ressarcimento de gastos relativos à compra de bagagem junto à companhia aérea, quando o afastamento se der por mais de dois pernoites fora de sede, limitada a uma peça e observadas às restrições de peso ou volume impostas pela companhia aérea.

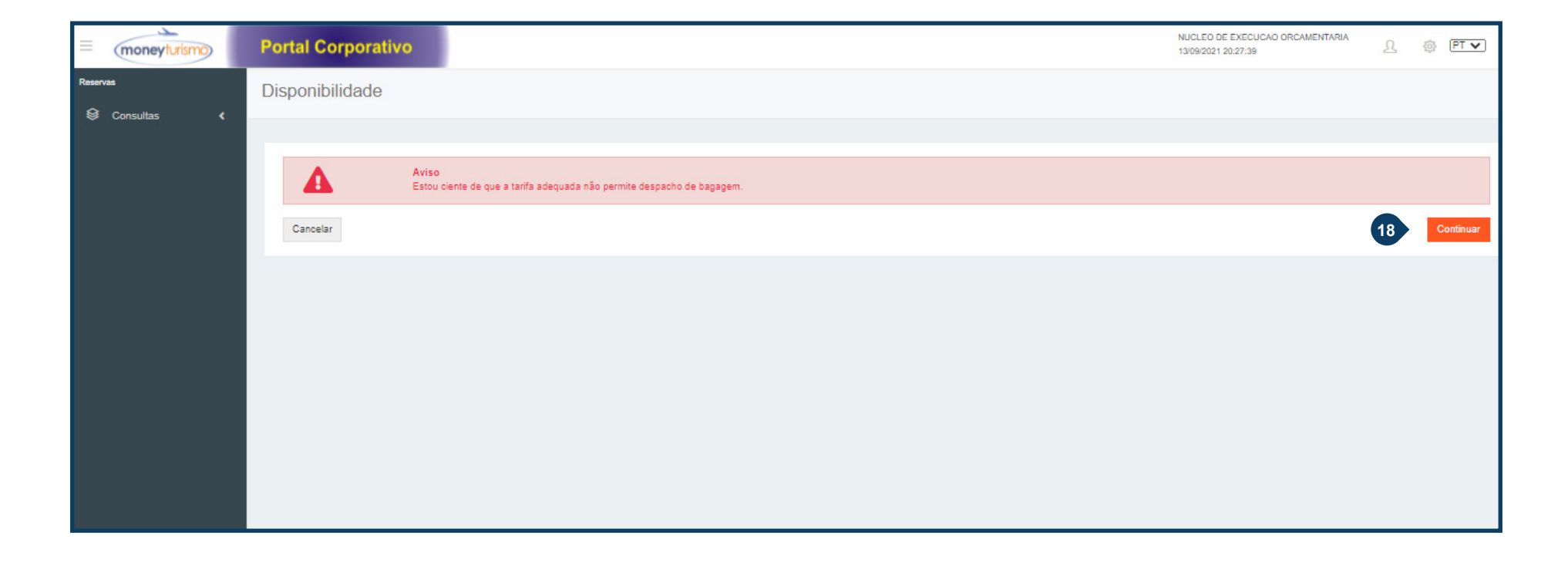

Preencha todos os dados solicitados na tela
 Após preencher todos os dados clique em Criar

| = moneyturismo | Portal Corporativo                     |                                   |                                   |                    |            |     | NUCLE<br>13/09/20 | D DE EXECUCAO ORCAMENTARIA<br>121 21:08:25 | ይ   | 🚳 PT 🗸         |
|----------------|----------------------------------------|-----------------------------------|-----------------------------------|--------------------|------------|-----|-------------------|--------------------------------------------|-----|----------------|
| Reservas       | Tarifamento                            |                                   |                                   |                    |            |     |                   |                                            |     |                |
|                | ADT 19 Nome * Matricula Sorrisos (GOL) |                                   |                                   | Sobrenome •        |            |     | Sexo*             | Selecione                                  |     | •              |
|                | GWS                                    |                                   |                                   |                    | Тіро       | Qtd | Valentia          | Tx. Embarque                               | Tx. | Serviço:       |
|                | Cia                                    | Origem                            | Destino                           | Base<br>BNAABG2GCB | Adulto (s) | 1   | 1798,90           | 102,27                                     | 9   | 0,00           |
|                | GOL 2039                               | 16/09 06:15<br>BSB                | 16/09 08:15<br>SDU                | ENAAAG2GCP         |            |     |                   |                                            |     | Total: 1901,17 |
|                | GOL 1077                               | 17/09 07:00<br>SDU<br>17/09 11:10 | 17/09 08:45<br>GRU<br>17/09 12:20 | ENAAAG2GCP         |            |     | Prazo: 13/0       | 9/2021 23:59                               |     |                |
|                | <b>GOL</b> 1896                        | GRU<br>17/09 14:00                | SSA<br>17/09 18:25                | ENAAAG2GCP         |            |     |                   |                                            |     |                |
|                | Recomeçar Voltar                       |                                   |                                   |                    |            |     |                   |                                            | 20  | Criar          |
|                |                                        |                                   |                                   |                    |            |     |                   |                                            |     |                |

 Assim que o Comprovante de Reserva for gerado, clique no botão Enviar e-mail

| 21                                                                                                    |   |
|----------------------------------------------------------------------------------------------------|---|
| Envlar e-mail       Idioma: Fortugués         Envlar por passageiro       Imprimir         Salvar       Esconder regras         Envlar no Formato Agenda                                                                                                    | Â |
| moneyturismo                                                                                                    |   |
| Comprovante de Reserva - Atenção Emissão de Bilhete Ainda Pendente           Unidade Fencional:         Universidade Federal de Baha - UPBa<br>51 3960/200         Universidade Federal de Baha - UPBa<br>51 3960/200         NUCLEO DE EXECUÇÃO ORCAMENTARIA<br>Essensidavel: NUCLEO DE EXECUÇÃO ORCAMENTARIA<br>Essensidavel: NUCLEO DE EXECUÇÃO ORCAMENTARIA<br>Solicitante:         NUCLEO DE EXECUÇÃO ORCAMENTARIA<br>NUCLEO DE EXECUÇÃO ORCAMENTARIA<br>Essensidavel: NUCLEO DE EXECUÇÃO ORCAMENTARIA<br>Essensidavel: |   |
| Passageiros       Passageiro(s)       Distributante SAPUCALA DE FRETAS       ADT         Dados reserva GW/S                                                                                                    |   |
| Localizador     Data de Criação     Status     Prazo Emissão       GMIDSE     13/09/2021 21:11:49     Pendente de emissão     13/09/2021 23:59:00       Itinerário                                                                                                    |   |
| Vao     Trachos     Horários     Aeronave     Duráção     Classe     Familia     Status       1971     Der     Salvador - SSA     Partida:<br>16/00/2011 06:15     748     02:00     B     LIGHT     Confirmado       Para:     Bosilia - BSB     16/00/2011 08:15     -     CiasGol     Bagagem: 0       Vao     Trechos     Horários     Aeronave     Duráção     Classe     Familia                                                                                                    |   |
| Date<br>branchia - BSB     Partifiate<br>17/09/2021 07:00     73B     01:45     E     LIGHT     Confirmado       Pare:<br>Ro de Janeiro - SDU     Chogadet<br>17/09/2021 08:45     Cia:Gel     Begagem: 0     Cia:Gel     Begagem: 0       Yee     Trechos     Horários     Aeronave     Duração     Familia     Status                                                                                                    |   |
| Der:         Partia:         Partia:         Partia:         Classe         LIGHT         Confirmado           Voo         Trechos         GNulo - GNU         17/09/2021 13:10         738         01:10         E         LIGHT         Confirmado           Voo         Trechos         Horários         Aeronave         Duração         Classe         Familia         Status                                                                                                    |   |

Preencha os dados necessários da caixa que irá surgir para que você possa encaminhar por e-mail

| S Comprovante - Google Chrome                                                                    | - 6 | × |
|--------------------------------------------------------------------------------------------------|-----|---|
| wtscorporate.com.br/wtscorporate/reserva/frmnovocomprovante.aspx?locwts=12558682&status=Criada#  |     | Q |
|                                                                                                  |     |   |
| Fechar e-mail Idioma: Português 🗸                                                                |     |   |
| Enviar por passageiro Imprimir Salvar                                                            |     |   |
| Esconder regras                                                                                  |     |   |
|                                                                                                  |     |   |
| E-Mail 22                                                                                        |     |   |
| Para: [inpropg@ufba.br                                                                           |     |   |
| Cópia: moneytur@moneytur.com.br                                                                  |     |   |
|                                                                                                  |     |   |
| Observações                                                                                      |     |   |
|                                                                                                  |     |   |
|                                                                                                  |     |   |
|                                                                                                  |     |   |
|                                                                                                  |     |   |
|                                                                                                  |     |   |
| Enviar                                                                                           |     |   |
|                                                                                                  |     |   |
|                                                                                                  |     |   |
|                                                                                                  |     |   |
| moneyturismo                                                                                     |     |   |
|                                                                                                  |     |   |
| Comprovante de Reserva - Atenção Emissão de Bilhete Ainda Pendente                               |     |   |
| Unidade Funcional: Universidade Federal da Bahia - UFBA Usuário: NUCLEO DE EXECUCAO ORCAMENTARIA |     |   |
| E-Mail: moneytur@moneytur.com.br                                                                 |     |   |
| Solicitante: NUCLEO DE EXECUCAO ORCAMENTARIA<br>Telefone Solicitante: 71 991591471               |     |   |
| E-mail Solicitante: finpropg@ufba.br                                                             |     |   |
|                                                                                                  |     |   |
|                                                                                                  |     |   |

- Clique em Exibir imagens para que você não perca nenhuma informação durante o processo de geração do .PDF
- Clique em Ações e depois Imprimir, conforme passo 13

| Universidade Federal da Bahia                                                                                         | ufbam@il                                                                                                    | Buscar Q Gerência FinGraduacao                                   |
|----------------------------------------------------------------------------------------------------|----------------------------------------------------------------------------------------------------|------------------------------------------------------------------|
| E-mail Contatos Agenda Tarefas Porta-arc                                                                              | juivos Preferências Cotação Eletrôn 🛛 Confirmação de 🗵                                                                                                    |                                                                  |
| Fechar Responder Responder a todos Encaminhar                                                                         | Apagar Spam 🖶 🖉 🔻 Ações 🔻 🔁                                                                                                    |                                                                  |
| Confirmação de Reserva: JULIANA SAPUCAIA DE F                                                                         | REITAS - GWS - 16/09/2021                                                                                                    | 13 de setembro de 2021 21:15                                     |
| De: ("Confirmação de Reserva" <confirmacao@wtsportal.o< td=""><td>:om.br&gt;</td><td></td></confirmacao@wtsportal.o<> | :om.br>                                                                                                    |                                                                  |
| Para: (finpropg@ufba.br)                                                                                              |                                                                                                    |                                                                  |
| Cc: (moneytur@moneytur.com.br)                                                                                        |                                                                                                    |                                                                  |
| Responder para: (finpropg@ufba.br) 23                                                                                 |                                                                                                    |                                                                  |
| As imagens externas não são exibidas. Exibir imagens - Sempre exib                                                    | ir imagens enviadas de <u>wtsportal.com.br</u> or <u>confirmacao@wtsportal.com.br</u>                                                                                                    |                                                                  |
|                                                                                                    | Comprovante de Reserva - Atenção Emissão de Bilhete Ainda Pendeni         Unidade Funcional:       Universidade Federal da Bahia - UFBA       Usuário:       NUCL         Telefone:       61 39669200       Responsável: NUCL         E-Mail:       moneytur@moneytur.com.br       Localizador do Sistema:       1255682         Solicitante:       NUCLEO DE EXECUCAO ORCAMENTARIA       71 991591471         E-mail Solicitante:       finpropg@ufba.br | te<br>EO DE EXECUCAO ORCAMENTARIA<br>EO DE EXECUCAO ORCAMENTARIA |
|                                                                                                    | Passageiros Passageiro(s) Passageiro(s) Passageiro(s) Passageiro(s) Paixa Etária Centro                                                                                                    | de custo Matrícula ZeXtras Chat                                  |

Salve o documento no formato .PDF com o título "Reserva". Se forem reservas distintas, salvar como "Reserva Ida" e "Reserva volta"

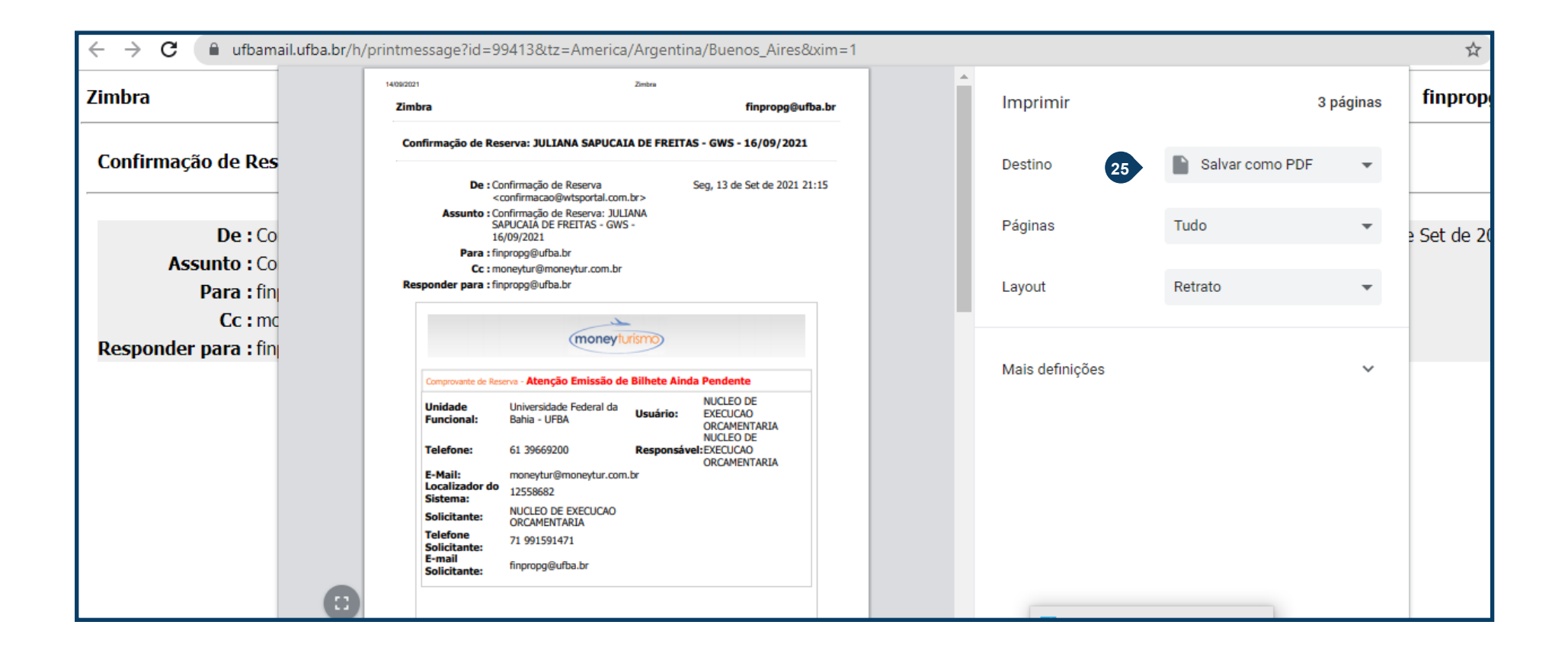